# 2023年上半年江西省高等学校教师资格认定 网上报名指南

#### (请所有申请人务必全部浏览通读一遍后再行填报)

#### 一、网上报名时间

4月10日9:00-4月17日17:30。

#### 二、填报个人信息流程

登录中国教师资格网(<u>http://www.jszg.edu.cn</u>)。

### 1、点击"网上办事"

| 命首页            | ☑ 资格资讯        | ٦ | 网上办事       | R. 证书查询         | ② 咨询服       | 鎊     |
|----------------|---------------|---|------------|-----------------|-------------|-------|
| 發格资讯           |               |   |            | 1               |             |       |
|                |               |   | -2023年江西省中 | 小学教师资格认定公告      |             | 04-04 |
|                |               |   | ·新疆维吾尔自治[  | 至2023年上半年教师资格认定 | 公告          | 04-03 |
| 教师资            |               |   | ·河南省2023年上 | 半年中小学教师资格认定公告   |             | 04-03 |
| -              |               |   | 辽宁省2023年中  | 小学教师资格认定公告      |             | 04-03 |
|                | - let         |   | ·国家智慧教育读   | 书平台正式上线         |             | 03-30 |
|                |               | 2 | 教育部等八部门    | 关于印发《全国青少年学生读   | 书行动实施方案》的通… | 03-30 |
| 2023年各省份教师资格认知 | <b>定公告</b> 汇总 |   | ·青海省2023年中 | 小学教师资格认定公告      |             | 03-29 |
| 2023年上半年教师资格   | 认定工作在3月下旬开始。  |   | 贵州省2023年中  | 小学教师资格认定公告      |             | 03-28 |

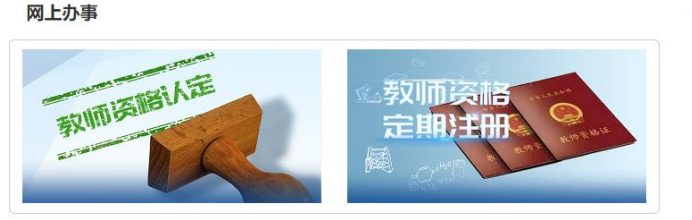

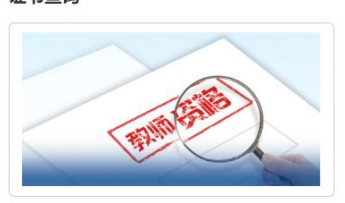

2、点击"在线办理"

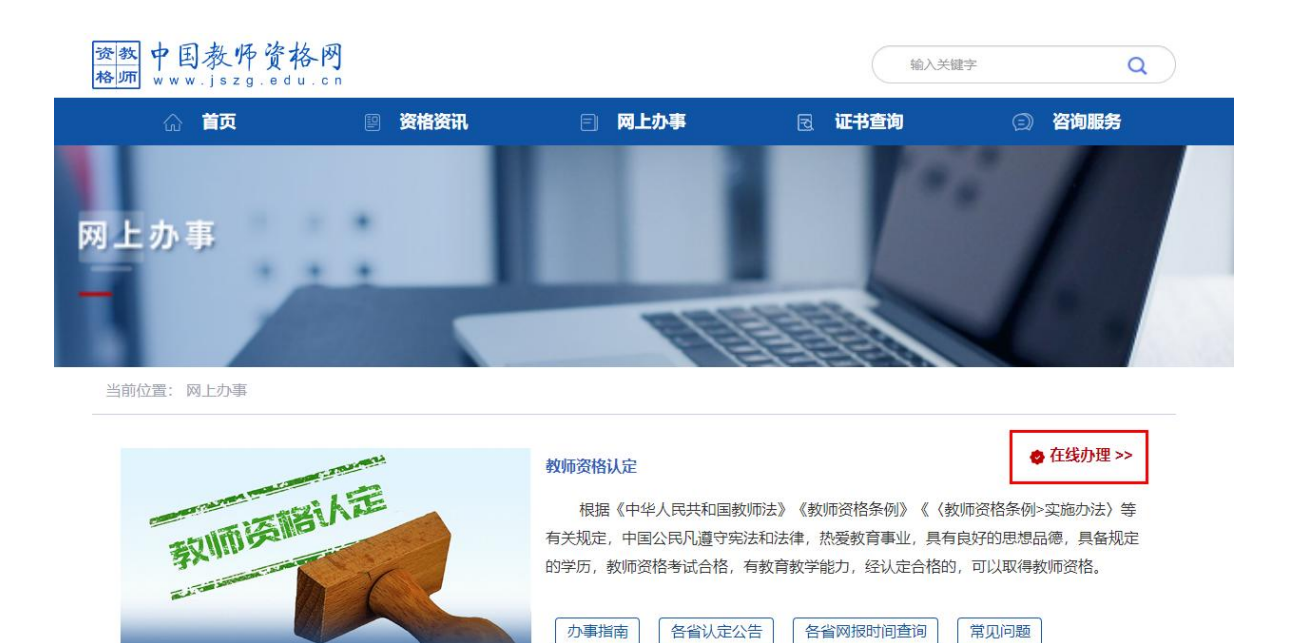

3、首次登录者先注册再登录,已注册者直接账号密码登录,如 忘记密码,根据提示重置密码登录。

|                                                     |                                             | 透 教 欢迎使用中国教师资格网<br>移师<br><sub>认定登录入口</sub>                                         |
|-----------------------------------------------------|---------------------------------------------|------------------------------------------------------------------------------------|
|                                                     | •                                           | 请填写有效身份证件号码                                                                        |
|                                                     | •                                           | 请输入密码                                                                              |
|                                                     | 40>                                         | 向右拖动滑块填充拼图                                                                         |
|                                                     | 返回主                                         | 页 忘记密码                                                                             |
|                                                     |                                             | 登录                                                                                 |
|                                                     | 还没有                                         | <b>家账号吗?</b> 注册 教育部账号登录                                                            |
| 1、首次使用者<br>2、如您已有教<br>登录"页面进行<br>3、建议使用谷<br>4、认定及定期 | 清先注册,)<br>育部统一身<br>登录,而后礼<br>歌浏览器。<br>注册登录入 | 注册成功后再登录系统办理相关业务。<br>份认证平台账号,请通过上方链接,在"教育部账号<br>将自动跳转回本网站。<br>口所办理的业务不同,但所注册的账号通用。 |
| ©版                                                  | 权所有:中                                       | 国教师资格网 京公网安备110402430002号                                                          |

4、点击"个人信息中心",逐项准确完整填写各项信息(填写 要求参看后文填报说明),并进行实名核验。

| 🔒 中国教师资格                      | 各网                           |               |                             | ◎ 业务平台                                       | 台 🖵 教师资格                           | 从定 (个人信)           | 息中心・退出        |
|-------------------------------|------------------------------|---------------|-----------------------------|----------------------------------------------|------------------------------------|--------------------|---------------|
| 黄*您好,欢迎登录                     | 中国教师资格网 (您上次登录时              | 间:2022-04-07) |                             |                                              | 实名状                                | 汰: 核验通过            |               |
| <b>冒</b> 个人信息中心               |                              | 个人身份信息        | 教师资格考试信息                    | 普通话证书信息                                      | 学历学籍信息                             | 学位证书信息             | 教师资格证书信息      |
|                               |                              |               |                             |                                              |                                    |                    |               |
| 修改个)                          | 《身份信息 文名核验 修改密<br>提示:实名核验成功。 | 码 修改手机号码      | 操作说明:                       |                                              |                                    |                    |               |
| *身份证件类型:<br>*身份证件号码:<br>*姓 名: | 身份证<br>36******26            | ×             | 1、不<br>定期注册<br>2、每<br>交,请仔约 | 做实名核验,也可<br>业务之前必须做实<br>印您可进行三次;<br>田核对您所填写的 | 可登录系统,但<br>名核验。<br>实名核验,如核<br>(内容。 | 是在办理教师资<br>验不通过,勿直 | 猪认定和<br>I接重复提 |

## 5、点击"教师资格认定",依次选填下图所示选项。

| 遊戲                       | 资格网                       |                        |                                                                                                    |
|--------------------------|---------------------------|------------------------|----------------------------------------------------------------------------------------------------|
| 温*您好,欢迎登录中国教师资格网(您上次登录时间 | ]: 2023- <mark>0</mark> 4 | -10)                   | 学名状态:核验通过                                                                                                    |
| 教师资格认定申请网报时间查询           |                           |                        |                                                                                                    |
|                          |                           |                        |                                                                                                    |
| 请选择省:                    | 江西省                       |                        | v                                                                                                    |
| 请选择市:                    | 南昌市                       |                        | ~                                                                                                    |
| 请选择资格种类:                 | 高等学校教                     | 师资格                    | ~                                                                                                    |
| 请选择认定机构:                 | 江西省教育                     | 厅                      | <b>~</b>                                                                                                    |
|                          | 网报开始时<br>问                | 网报结束时<br>问             | 人员范围                                                                                                    |
|                          | 2023-04-10<br>09:00:00    | 2023-04-17<br>17:30:00 | 申请人应当是中华人民共和国公民,未达到国家法定退休年龄(截止到2023年6月30日),在我当高校专门从事款学工作的在职在党人员,纳入学校款师管理,系统讲接款学计<br>上围论课程。在内地(大陶)两校工作的港澳人士和台湾同胞,可申请认定内地(大陶)两校相应学科的款师资格。 |
| 诸选择确认点:                  | 江西服装学                     | 洗                      |                                                                                                    |
|                          |                           |                        |                                                                                                    |

6、点击"认定申请报名",进入报名流程。

| 合 中国教师资格网       |                         |           |    | 教师资格认定 | 口 个人信息中心 | ☞ 退出 |
|-----------------|-------------------------|-----------|----|--------|----------|------|
| 黄*您好,欢迎登录中国教师资格 | 各网 (您上次登录时间:2022-04-07) |           |    | 实名状态:  | 核验通过     |      |
| 请选择省:           | 请选择省份                   | ~         |    |        |          |      |
| 请选择市:           |                         | ~         |    |        |          |      |
| 请选择资格种类:        | 请选择资格种类                 | ~         |    |        |          |      |
| 请选择认定机构:        |                         | ~         |    |        |          |      |
|                 | 网报开始时间                  | 网报结束时间    |    | 人员范围   |          |      |
| 请选择确认点:         |                         | 搜索        |    |        |          |      |
|                 | 确认点                     | 确认        | 范围 |        |          |      |
|                 | 个人信息维护                  | 退出系统 认定申请 | 报名 |        | (46%)    |      |

#### 填报说明:

1、"工作单位"统一填写"江西服装学院",不得增减字数。

2、"个人身份信息"。需完善性别、民族等内容,修改除"证件类型""证件号码"以外的其他信息。

3、"普通话证书信息"。可新增和修改个人普通话信息:

(1)在"核验证书"类型下,输入证书编号等信息,点击"核验"按钮,系统将在国家普通话水平测试信息管理系统中核验普通话证书信息。网上已核验通过的,无法提供证书扫描件的可提供成绩查询截图(普通话成绩查询网址:

http://jx.cltt.org/Web/Login/PSCP01001.aspx)

(2)如果核验不到普通话证书信息,请检查当前核验的信息是 否与证书信息中的"姓名、身份证件号码、证书编号"一致。

(3) 经上述步骤仍核验不到普通话证书信息,请选择"录入证

4

书"类型,补全相关信息并上传对应的电子版证书(图片小于190KB, 格式为JPG),供后台人工核验。

4、"学历学籍信息"。可新增和修改个人学历信息。学籍信息 将在认定报名过程中自行同步,如果同步失败,需自行添加学籍信息。

(1)在"核验学历"类型下,输入学历证书编号,点击"核验" 按钮,系统将在全国高等教育学生信息网(学信网)信息管理系统中获取相关信息。

(2)如果核验不到学历信息,请检查当前核验的信息是否与学历 证书信息中的"姓名、身份证件号码、证书编号"一致。

(3)经上述步骤仍核验不到证书信息,请选择"无法核验的学历" 类型,补全相关信息并上传对应的电子版证书及《教育部学历证书 电子注册备案表》(图片小于 200KB,格式为 JPG),供后台人工核验。

(4)如申请人所持有的学历为港澳台地区学历或者国外留学学历,无法进行学历核验,请选择核验类型为港澳台地区学历或国外留学学历,按照步骤(3)进行操作,并上传《港澳台学历学位认证书》或《国外学历学位认证书》。

5、"学位证书信息"。可新增和修改个人学位证信息。

#### 三、报名流程

点击"认定申请报名"。

## 1、"考试形式"选择"非国家统一考试(含免试)"如下图。

| 。  您好,欢迎登录中国教师资 <b>都</b> | 各网 (您上次登录时间: | 2021-11-05) |             |       |
|--------------------------|--------------|-------------|-------------|-------|
| 姓 名:                     |              |             |             | 民 族:  |
| 证件类型:                    | 身份证          |             | ~           | 性别。   |
| 证件号码:                    |              |             |             | 出生年月: |
| 请冼择考试形式.                 | ○ 国家统一考试 ○ 免 | 试认定改革人员     | 1 非国家统一考试(含 | 免考)   |
| M227-5 P6/0361           |              |             |             |       |
| 请选择普通话证书信息:              | 添加普通话证书      | L           |             |       |

"认定所在地"选"江西服装学院"。

2、"申请任教学科",与参加教学单位组织的教育教学能力测试结果表中填写的"所任教学科"、课程表课程及学历学位证上所学专业保持一致或相关相近,形成完整认定证据链。选填任教学科时,应至少填写至"二级学科",如"二级学科"不能明确显示本人任教课程,可填至"三级学科"。禁止填写一级学科。

3、"现从事职业",统一填"在职教学人员"。

4、申请人在系统中上传的照片应为<mark>近期免冠正面1寸彩色白底</mark> (严禁更换底色)证件照</mark>,文件格式为JPEG/JPG格式,大小不超过 200K。

5、签署《个人承诺书》

认真阅读《个人承诺书》,严格遵守诚信承诺,并进行手机扫码签名,务必在线预览《教师资格认定申请表》查看表中《个人承

诺书》显示整体效果,如《个人承诺书》签名不完整、不清晰,请 重新扫码签名,以免影响认定。(在线生成的《教师资格认定申请 表》"个人承诺书"黑化或虚化不清,不予认定)。

在线预览方式《教师资格认定申请表》操作方法:

(1) 点击"查询报名信息"——点击"申请表预览"

| ● 中国教师资格网     |                 |                 |             |                 |           | □ 教师资格认定 □ 个人信息中心 ● 退出 |
|---------------|-----------------|-----------------|-------------|-----------------|-----------|------------------------|
| 吴*您好,这        | 欢迎登录中国教师资格网 (您上 | 次登录时间:2022-04-: | 11)         |                 |           | 实名状态: 核验通过             |
| ■ 业务平台        | î               |                 |             |                 |           |                        |
|               |                 |                 |             |                 |           |                        |
| 教师资格认定        |                 |                 | 中小学在职教师定期注册 |                 |           |                        |
| (国) 须知 (图) 报名 |                 |                 |             | 1 须知 1 個 报名     |           |                        |
| 教师资格认定信息      |                 |                 |             | 态指报名系统未自动比对核验到, | ,需在报名完成后, | 现场确认时由工作人员核查证书原件或其它材料。 |
| 报名号           | 申请资格种类          | 任教学科            | 认定机构        | 认定状态            | 证书号码      | 操作                     |
| 32185976      | 高等学校教师资格        | 农业生物环境与能<br>源工程 | 江西省教育厅      | 网报待确认           |           |                        |
|               |                 |                 |             |                 |           |                        |

(2) 正常显示效果如下图所示:

| 健康状况                  |                                           | 教育教学能力                      |                            |  |  |  |  |
|-----------------------|-------------------------------------------|-----------------------------|----------------------------|--|--|--|--|
|                       | 个人承诺书                                     |                             |                            |  |  |  |  |
| 本人热<br>德。无不良<br>符,愿意承 | 爱教育事业,遵守宪法和<br>品行和违法犯罪记录,损<br>担相应行政处罚和法律责 | 口法律法规,恪等<br>是交的申请材料〕<br>责任。 | 守职业道德,严守社会公<br>真实、准确。如与事实不 |  |  |  |  |
| 承                     | 若人: 异                                     | 20                          | 22年4 月11日                  |  |  |  |  |
| 教师资格认定                | 专家评议委员会评议意见                               |                             | 教师资格认定机构意见                 |  |  |  |  |
|                       | 公章/签字                                     |                             | 公章                         |  |  |  |  |
|                       | 年月日                                       |                             | 年月日                        |  |  |  |  |
| 6、个人简历从               | <mark>初中开始</mark> 填写(述                    | 连续不断档,                      | 除寒暑假外,有时                   |  |  |  |  |